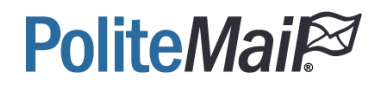

# PoliteMail User Authentication with SAML2 and Okta

PoliteMail Cloud Environment

©2020 PoliteMail® Software. All rights reserved.

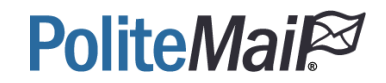

1. Open Okta and click Applications

| okta         | Get Started         | Dashboard        | Directory | Applications |  |
|--------------|---------------------|------------------|-----------|--------------|--|
|              |                     |                  |           | Applications |  |
| Get star     | ted with O          | kta              |           | Self Service |  |
| Follow the g | uide for the fastes | st way to get se | et up     |              |  |

2. Click Add Application

| okta   | Get Star | rted | Dashb | oard | Dire | ctory | Applic |
|--------|----------|------|-------|------|------|-------|--------|
|        |          |      |       |      |      |       |        |
|        |          |      |       |      |      |       |        |
| Applic | ations   | S    |       |      |      |       |        |

3. Click Create New App

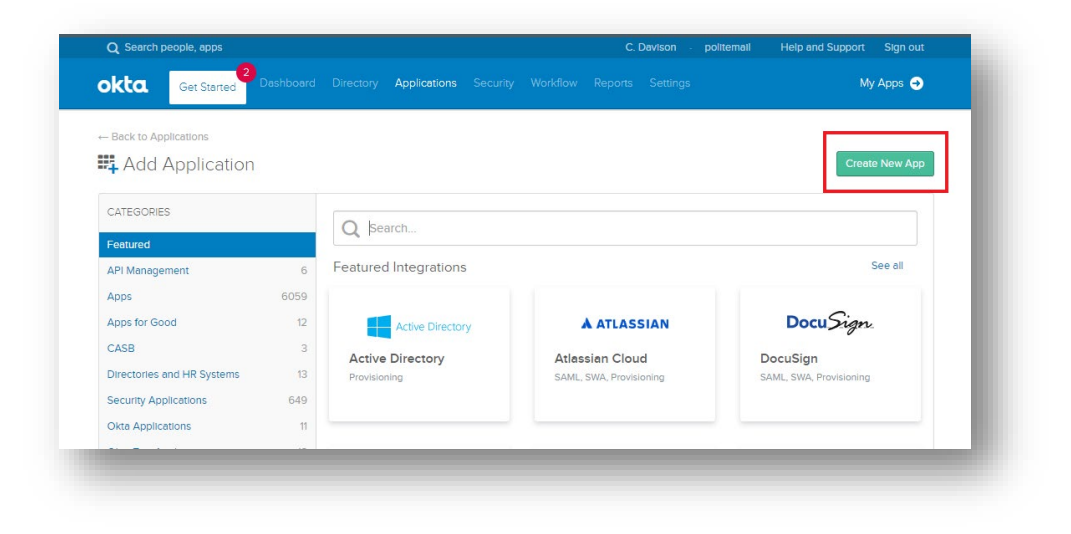

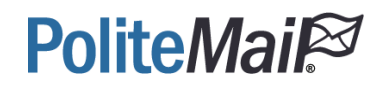

4. For Platform, choose Web. Click the radio button for SAML 2.0. Then click Create.

| Platform       | Web                                                                                                    |
|----------------|----------------------------------------------------------------------------------------------------|
| Sign on method | Secure Web Authentication (SWA)                                                                             |
|                | Uses credentials to sign in. This integration works with most apps.                                         |
|                | SAML 2.0                                                                                                    |
|                | Uses the SAML protocol to log users into the app. This is a better option than SWA, if the app supports it. |
|                | OpenID Connect                                                                                              |
|                | Uses the OpenID Connect protocol to log users into an app you've built.                                     |
|                |                                                                                                    |

5. You will then be taken to the application wizard. Enter in a name for the App and upload an icon (optional). Check the app visibility options. Click Next.

| 1 General Settings    |                  | 2 Configure SAML                    |        | 3 Feedback                                               |
|-----------------------|------------------|-------------------------------------|--------|----------------------------------------------------------|
| General Settings      |                  |                                     |        | This wizard walks you through editing                    |
| App name              | PoliteMail SAML  |                                     |        | your app's properties are prepopulated<br>in the wizard. |
| App logo (optional) 🕘 | Ø                |                                     |        | -                                                        |
|                       | Upload Logo      |                                     | Browse |                                                          |
| App visibility        | Do not display   | application icon to users           |        |                                                          |
|                       | 🗹 Do not display | application Icon in the Okta Mobile | app    |                                                          |
| Cancel                |                  |                                     | Next   |                                                          |

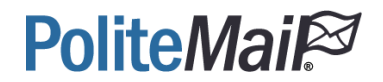

6. Enter in the following values:

For Single sign on URL, enter https://[YourPoliteMailHostname]/ssv3/Saml2/Acs. Then check the option for "Use this for Recipient URL and Destination URL"

For Audience URI (SP Entity ID) enter https://[YourPoliteMailHostname]

Set Name ID format: EmailAddress

Application username: Email

Update application username on: Create and update

Then click Show Advanced Settings.

| 1 General Settings             |                   | 2 Confi                  | gure SAML     |             | 3 Feedback                                                                                                    |
|--------------------------------|-------------------|--------------------------|---------------|-------------|----------------------------------------------------------------------------------------------------|
| SAML Settings                  |                   |                          |               |             |                                                                                                    |
|                                |                   |                          |               |             | What does this form do?                                                                                                    |
| GENERAL                        |                   |                          |               |             | This form generates the XML needed for the app's SAML request.                                                                  |
| Single sign on URL 👔           | https:/[YourPo    | liteMailHostname]/ssv3   | 3/Saml2/Acs   |             | Where do I find the info this form needs                                                                                        |
|                                | Use this for      | Recipient URL and De     | stination URL |             | The app you're trying to integrate with                                                                                         |
|                                | Allow this a      | pp to request other SS   | 60 URLs       |             | should have its own documentation on<br>using SAML. You'll need to find that doc,<br>and it should outline what information you |
| Audience URI (SP Entity ID) 💿  | https://[YourPo   | oliteMailHostname]       |               |             | need to specify in this form.                                                                                                   |
| Default RelayState 👩           |                   |                          |               |             | Okta Certificate                                                                                                    |
|                                | If no value is se | t, a blank RelayState is | sent          |             | Import the Okta certificate to your Identity<br>Provider if required.                                                           |
| Name ID format 👔               | EmailAddress      |                          | •             |             | 🛃 Download Okta Certificate                                                                                                    |
| Application username 💿         | Email             |                          | •             |             |                                                                                                    |
| Update application username on | Create and up     | odate                    | •             |             |                                                                                                    |
|                                |                   |                          | Charu Ashan   | ad Cattings |                                                                                                    |

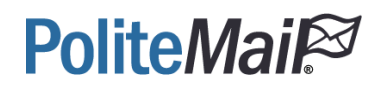

### 7. Fill out the signing options

|                                                                                         | Signed                       | •                |  |
|-----------------------------------------------------------------------------------------|------------------------------|------------------|--|
| Assertion Signature 💿                                                                   | Signed                       | *                |  |
| Signature Algorithm 🔞                                                                   | RSA-SHA256                   | Ŧ                |  |
| Digest Algorithm 👩                                                                      | SHA256                       | Ŧ                |  |
| Assertion Encryption 💿                                                                  | Unencrypted                  | •                |  |
| Enable Single Logout 🌍                                                                  | Allow application to Initia  | te Single Logout |  |
|                                                                                         | C                            |                  |  |
| Assertion Inline Hook                                                                   | None (disabled)              | •                |  |
| Assertion Inline Hook Authentication context class 💿                                    | None (disabled)<br>Password  | •                |  |
| Assertion Inline Hook<br>Authentication context class 💿<br>Honor Force Authentication 💿 | None (disabled) Password Yes | •<br>•           |  |

8. Download the Okta Certificate and place it on the PoliteMail Server

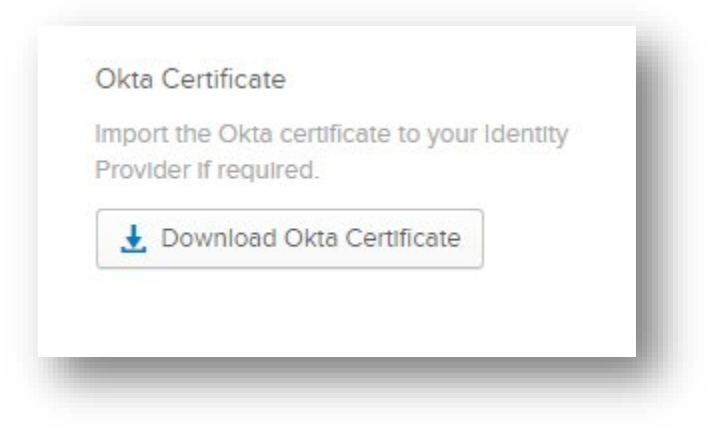

## **Polite***Mai*₽

9. For the entity mappings, fill out the following fields:

#### Attribute Statements

http://schemas.xmlsoap.org/ws/2005/05/identity/claims/emailaddress -> user.email

http://schemas.xmlsoap.org/ws/2005/05/identity/claims/givenname -> user.firstName

http://schemas.xmlsoap.org/ws/2005/05/identity/claims/surname -> user.lastName

Group Attribute Statements

http://schemas.xmlsoap.org/ws/2005/05/identity/claims/role -> Starts with PoliteMail

Create 3 Directory Groups for PoliteMail -> Name them PoliteMailAdministrators, PoliteMailManager, PoliteMailUser. These names will be mapped on the PoliteMail Server.

| Name                                                                      | Name format (optional)                                | Value                   |            |   |   |
|---------------------------------------------------------------------------|-------------------------------------------------------|-------------------------|------------|---|---|
| http://schemas.xmlsoap.or                                                 | URI Reference 🔻                                       | user.email              |            | • |   |
| http://schemas.xmlsoap.or                                                 | URI Reference 🔹                                       | user.firstName          |            | • | × |
| http://schemas.xmlsoap.or                                                 | URI Reference 🔹                                       | user.lastName           |            | • | × |
| Add Another                                                               |                                                       |                         |            |   |   |
| Add Another<br>GROUP ATTRIBUTE STATE<br>Name                              | MENTS (OPTIONAL)                                      | Filter                  |            |   |   |
| Add Another<br>GROUP ATTRIBUTE STATE<br>Name<br>http://schemas.xmlsoap.or | MENTS (OPTIONAL) Name format (optional) URI Reference | Filter<br>Starts with * | PoliteMail |   |   |

## Polite*Mail*<sup>™</sup>

10. Fill out the following fields as they apply to your organization. Click Finish when completed.

|                                      |                                                                                                    | Why are you asking me this?                                                                                                 |
|--------------------------------------|----------------------------------------------------------------------------------------------------|----------------------------------------------------------------------------------------------------|
| Are you a customer or partner?       | <ul> <li>I'm an Okta customer adding an internal app</li> <li>I'm a software vendor. I'd like to integrate my app with Okta</li> </ul> | This form provides Okta Support with use<br>background information about your app.<br>Thank you for your help—we appreciate |
| The optional questions below         | v assist Okta Support in understanding your app integration.                                                                           |                                                                                                    |
| App type 🚱                           | This is an internal app that we have created                                                                                           |                                                                                                    |
| Contact app vendor                   | $\checkmark$ It's required to contact the vendor to enable SAML                                                                        |                                                                                                    |
| none                                 |                                                                                                    |                                                                                                    |
| Did you find SAML docs for this app? |                                                                                                    |                                                                                                    |
| none                                 |                                                                                                    | 1                                                                                                    |
| Any tips or additional comments?     |                                                                                                    |                                                                                                    |
| none                                 |                                                                                                    |                                                                                                    |
|                                      |                                                                                                    |                                                                                                    |

## Polite*Mai*₽

11. After you click finish, you are navigated to the Settings page. Click View Setup Instructions.

| ieral Sign On Provisioning                                                                                                    | Import Assignments                                                                                                    |                                                                                                    |
|----------------------------------------------------------------------------------------------------|----------------------------------------------------------------------------------------------------|----------------------------------------------------------------------------------------------------|
| ettings                                                                                                    | Edit                                                                                                    | About<br>SAML 2.0 streamlines the end user                                                                                                    |
| SIGN ON METHODS<br>The sign-on method determines how a user sig<br>on methods require additional configuration in<br>Application username is determined by the use | gns into and manages their credentials for an application. Some sign-<br>the 3rd party application.<br>er profile mapping. <b>Configure profile mapping</b> | know their credentials. Users cannot edit<br>their credentials when SAML 2.0 is<br>configured for this application. Additional<br>configuration in the 3rd party application<br>may be required to complete the<br>integration with Okta. |
| SAML 2.0                                                                                                    |                                                                                                    | Application Username<br>Choose a format to use as the default                                                                                                    |
| Default Relay State                                                                                                    |                                                                                                    | application to users.<br>If you select None you will be prompted to                                                                                                    |
|                                                                                                    |                                                                                                    | enter the username manually when<br>assigning an application with password or<br>profile push provisioning features                                                                                                    |

12. You will then be navigated to the Okta configuration page. Provide all 3 items back to PoliteMail Support for successful implementation:

- 1.) IDP SSO URL https://politemail.okta.com/app/politemail\_politemailsaml\_1/exka05h7fGmKL1hQ14x 6/sso/saml
- 2.) IDP Issuer (Entity ID) http://www.okta.com/exka05h7fGmKL1hQ14x6
- 3.) X.509 Certificate If you did not download it before, download it now

## Polite*Mail*<sup>™</sup>

| a   |                                                                                                    |
|-----|----------------------------------------------------------------------------------------------------|
| Hov | v to Configure SAML 2.0 for PoliteMail SAML2 Application                                                                                                    |
| The | following is needed to configure PoliteMail SAML2                                                                                                    |
| 1   | Identity Provider Single Sign-On URL:                                                                                                    |
|     | https://politemail.okta.com/app/politemail_politemailsaml_1/exka05h7fGmKL1hQ14x6/sso/saml                                                                                                    |
| 2   | Identity Provider Issuer:                                                                                                    |
|     | http://www.okta.com/exka05h7fGmKL1hQl4x6                                                                                                    |
| 3   | X.509 Certificate:                                                                                                    |
|     | <pre>BEGIN CERTIFICATE<br/>MIIDpDCCAoygAwIBAgIGAXESBDcRMA0GCSqGSIb3DQEBCwUAMIGSMQswCQYDVQQGEwJVUzETMBEG<br/>A1UECAwKQ2FsaWZvcm5pYTEWMBQGA1UEBwwNU2FuIEZyYWBjaXNjbzENMAsGA1UECgwETzt0YTEU<br/>MBIGA1UECwwLU1NPUHJvdm1kZXIxEzARBgNVBAMMcNbvGJ0ZW1haWxTDAaBgkAkiG900BCQEW<br/>DW1uZm9Ab2t0YS5jb20wHhcNNjAwMzI1MTQwNTM4WhcNMzAwMZ11MTQwNjM4WjCBkjELMAkGA1UE<br/>BNMCVVMxEzARBgNVBAMCKNNh6Imb3JuaWExFjAUBgNVBAcMDVNhb1BGemFuY212Y28XDTALBgNV<br/>BAoMBEOrdGExFDASBgNVBAsMC1NTT1Byb32p2GVyMRMwEQYDVQQDDApwb2xpdGVtYW1sMRwwGgYJ<br/>KoZIhvcNAQkBFg1pbmZvQG9rdGEuY29tMIIBIjANBgkqhk1G9w0BAQEFAAOCAQ8AMIIBCgKCAQEA<br/>uuB0DVU9bDALPQ5+EJt0cJUgJMsDC2ApCR00C/seMo7z688gjJUgPjRthNg1DFoEpQ4Pa7xP9Pec<br/>ucE5isDCYjQvQ89+xACh7/6xL7Qy2kg+yM+P4QpCt6GSZWwbfZNQ3dQBHBZNpDHcoRTQDnEMZB<br/>5fDJQcAqQvv4XFo2q51hLh9b90Us/p+Y4HqxI3b/S30hpTZESAqgG1oi/TFNKCBYJ4JwhrOtW1uV<br/>sTCv/9WXkbF8C5j/du92b/5WPFtwfitTfqh/WsJG-PQVKI/HzJdrbVFkiC0MW88cgYzy7QNykq<br/>/LIyS1fvI6je0ZxCRRYZWS29fNNPwmi5Jx3MEQIDAQABMA0GCSqSIb3DQEBCwUAA4IBAQCeWeom<br/>1sImPuIro5168JR5/2zer1qw0rroATgr3QmoiaNcBsWd08h5DLP13yurdunIxN85AReZd5fp/Ggi<br/>IsPH174aJqp1ZDBq1KNex9PXnxteCP6mkjyJ5jIA8+jsGJn0LNhKHCjx77P2qcV7FACQy7zvb6A1<br/>FIXIUeSvo2HegQG01VWURpkaysOWh5ZcXMgugvykO9GZfAo0JR8Byq1WDDw//d9T3T1711TTi<br/>2UM1Wcrh1+ByOSP965CMIUj6AA1AyCJ64YdC25ICWXA881iSUQURNZ0Yky3nZyMWAFUKJqE/uI<br/>caSJJd10ioPsxhIsuPZB240mPmc0Sp28i<br/>END CERTIFICATE</pre> |
|     | Download certificate                                                                                                    |